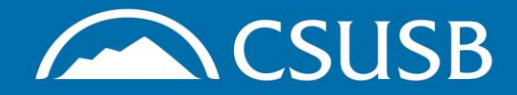

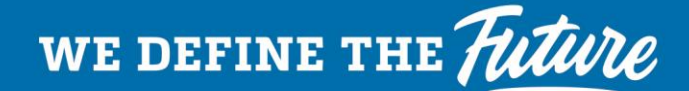

#### Accessing Training Records in CSULearn

**Step 1:** Go to the EH&S Training webpage: www.csusb.edu/ehs/training

# **Step 2:** Click on the link to the Employee Training System (CSULearn) and log in as directed

#### EH&S Safety Training at CSUSB

Maintaining a safe and healthy campus at CSUSB requires training for all levels of students encountering hazards on the Job, in the Iab, or in the classroom, identifying and completing first step. The CSUSB EH&S department works in collaboration with CalOSHA and the CS the training you need at the time you need it.

If you have questions about Health & Safety training, please contact Melisa Morrow at me request a training needs assessment by submitting an EHS Service Request form.

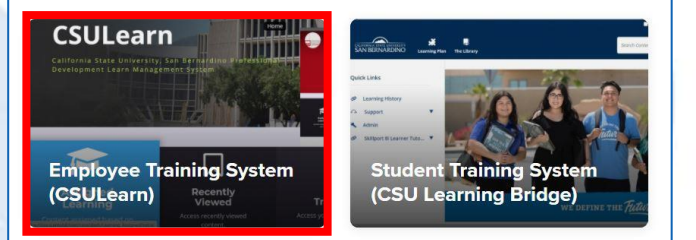

## **Step 3**: Go to your Transcript folder

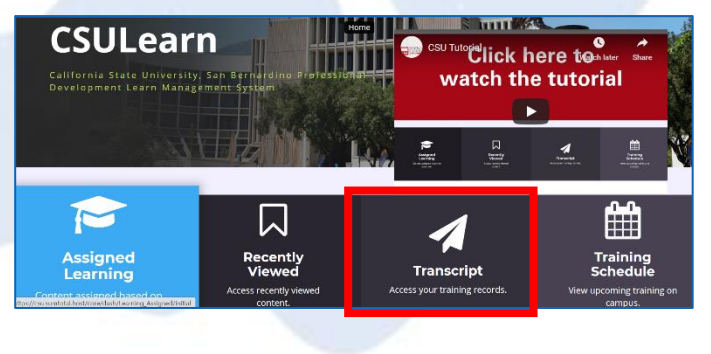

### **Step 4:** Select appropriate date range

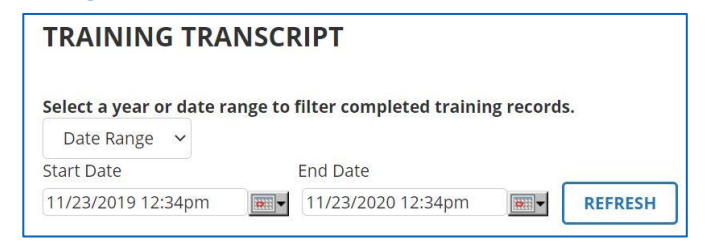

**Step 5:** Scroll down to your list of "Activities" to see the Start Date, Completion Status, Completion Date (if completed) and Expiration Date (if applicable)

| ACTIVITIES |                                                                                       |                    |            |                      |                      |                    |
|------------|---------------------------------------------------------------------------------------|--------------------|------------|----------------------|----------------------|--------------------|
|            | Activity                                                                              | Code               | Start Date | Completion<br>Date 🔺 | Completion<br>Status | Expiration<br>Date |
|            | Curriculum: CSU's Discrimination Harassment<br>Prevention Program for Non-Supervisors | CSUSB-CURRIC-SHPNS | 4/6/2020   | 4/6/2020             | Attended             | 4/6/2022           |

## **Step 6:** Click on the certificate icon to print or take a screen shot of your completion certificate

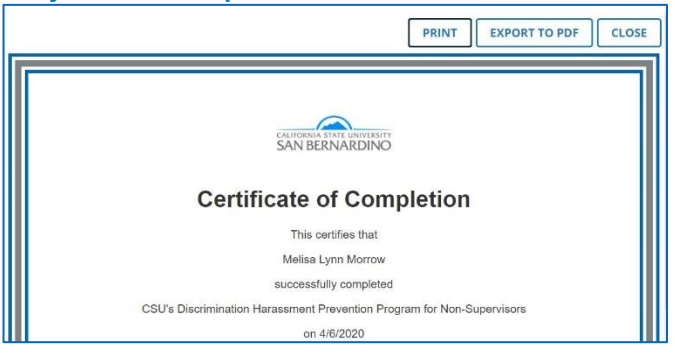

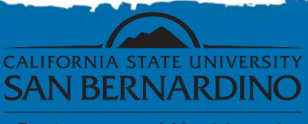

Environmental Health and Safety Department

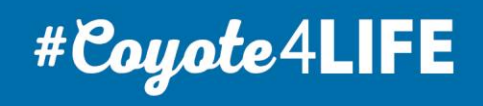